# 교직과정 이수 신청 방법

2018.03.28.

## 1. 신청페이지 접속

□ u-SAINT 로그인 □> 메뉴이동(학사관리→교직/평생교육사→교직신청)

| 할 사관리                | 동력/장학     | 공학인용 | e-Campus | 사회봉사 | 국제교류 | 시설사용 | 학생생활 |
|----------------------|-----------|------|----------|------|------|------|------|
| 학적정보 수강신청            | '수업 성적/률입 | 학적변동 | 교직 평생교   | 8    |      |      |      |
| •                    | 4CL05E    |      |          |      |      |      |      |
| 부 탐색                 | G         |      |          |      |      |      |      |
| 교직이수선청<br>교직 복수전공 신청 |           |      |          |      |      |      |      |
|                      |           |      |          |      |      |      |      |

## 2. 신청하기

□ '교직과정 지원동기', '향후 학업계획' 각 항목 공백 제외 500자 이내로 작성
□ [신청하기] 버튼 클릭

| · 기본정보                        |                       |   |      | 1 |
|-------------------------------|-----------------------|---|------|---|
| 입학 생도                         | 학년                    | 1 | 戰7(: |   |
| 有世                            | (1)(町(田))             |   |      |   |
| 0)80                          | <b>毗注(年)</b>          |   |      |   |
| 4688-                         | 친골                    |   |      |   |
|                               |                       |   |      |   |
| 교직과정 지원동기 및 향후 작업계획 입력 각 공박해외 | 50074; 0(L <b>Q</b> ) |   |      | C |
| 교직과적 지원동기                     |                       |   |      |   |
|                               |                       |   |      |   |
|                               |                       |   |      |   |
|                               |                       |   |      |   |
|                               |                       |   |      |   |
|                               |                       |   |      |   |
|                               |                       |   |      |   |
|                               |                       |   |      |   |
| 형후 혁업계획                       |                       |   |      |   |
| 형후 혁입계획                       |                       |   |      |   |
| 향후 핵업계획                       |                       |   |      |   |
| 향후 혁업계획                       |                       |   |      |   |
| 형후 혁업계획                       |                       |   |      |   |
| 형후 혁업계획                       |                       |   |      |   |

### 3. 신청내용 확인

- □ '신청되었습니다.'라는 메시지 확인
- □ 하단부 신청 내역에 '신청' 확인
- □ 신청기간 내 신청 내역에서 间 표시를 클릭하여 신청 취소 가능

|         | Metaage<br>양매시지 | f       |  |  |
|---------|-----------------|---------|--|--|
| 과정 지원동기 | 0 08933         | 49<br>9 |  |  |
|         |                 | 1.00    |  |  |
|         | H               | 184     |  |  |

#### 4. 교직 인·적성검사 응시

□ <u>http://www.ksdcdb.kr/answer.jsp?b=7872</u> 접속

- □ 비밀번호 gyojik 입력
- □ 인적성검사 응시 및 '응답하기'로 제출 완료
- □ 기간 : 2018.04.02.(월) 10:00 ~ 06.15.(금) 17:00
- □ 교직 인적성검사에 응시하지 않았거나 검사 결과 부적격판정(70점 미만)인 경우 선발 대상에서 제외됨